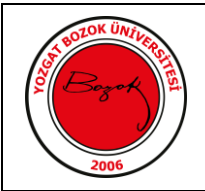

## BİLİM VE TEKNOLOJİ UYGULAMA VE ARAŞTIRMA MERKEZİ (BİLTEM) TARAMALI ELEKTRON MİKROSKOPU (SEM) KULLANIM TALİMATI

### 1. AMAÇ

Yozgat Bozok Üniversitesi BİLTEM'de kullanılan SEM cihazının, cihaz sorumlusu/sorumluları tarafından analize hazırlanması ve kullanımının sağlanması.

#### 2. KAPSAM

Yozgat Bozok Üniversitesi BİLTEM'de kullanılan SEM cihazının analize hazırlık ve temel kullanım bilgileri.

#### **3. SORUMLULAR**

Yozgat Bozok Üniversitesi BİLTEM yönetimi tarafından ilgili cihazı analize hazırlamak, cihaza gelen numuneleri analiz etmek ve cihazı bir sonraki analize hazır halde bırakmak için görevlendirilmiş personel/personeller.

#### 4. UYGULAMA

- 4.1 Görüntüleme/analiz için gelen örnek/örnekler karbon bant yardımı ile stublara sabitlenir.
- 4.2 Örnekler iletken değilse ya da iletken olup olmadığı bilinmiyorsa uygun kalınlıkta ilgili talimat dikkate alınarak altın kapmala cihazı ile altın kaplanarak iletkenliği sağlanır.
- 4.3 Soğutucu su seviyesi kontrol edilir ve işaretli bölgenin altında ise ilgili talimata uyularak gereken işlemler yapılır.
- 4.4 Cihaza bağlı, laboratuvar dışında bulunan azot gazı tüpü açılır ve gaz seviyesi kontrol edilir.
- 4.4.1 Azot gazı tüpü bitmiş ise, ilgili talimata uyularak gereken işlemler yapılır.
- 4.5 Cihaza ait mikroskop bilgisayarından "xT Microscope Control" programı açılıp "Vent" sekmesine basılarak cihazın oda atmosferi basıncına inmesi sağlanır.
- 4.6 Elektron mikroskobu üzerinden "chamber" açılarak stub üzerindeki örnek/örnekler, numaralara dikkat edilerek, yerleştirilir.

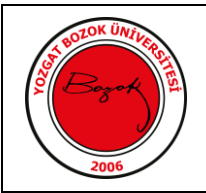

# BİLİM VE TEKNOLOJİ UYGULAMA VE ARAŞTIRMA MERKEZİ (BİLTEM) TARAMALI ELEKTRON MİKROSKOPU (SEM) KULLANIM TALİMATI

- 4.7 "Chamber" kapağı dikkatli bir şekilde kapatılarak "xT Microscope Control" programı üzerinden "Pump" sekmesine basılarak vakum işlemi başlatılır.
- 4.7.1 "xT Microscope Control" programı üzerindeki göstergenin yeşile dönmesiyle cihazın görüntülemeye/analize hazır olduğu anlaşılır.
- 4.7.2 Program üzerindeki chamber içerisini gösteren pencereden numune yüksekliği, bilgisayara ait farenin orta kısmına tıklanarak sürüklenmesiyle ve yüksekliğin en az 10 mm olmasına dikkat edilerek ayarlanır.
- 4.7.3 Aynı program üzerinden "Beam On" sekmesine tıklanarak elektron demetinin örnek üzerine gelmesi sağlanır ve görüntüleme/analiz başlatılır.
- 4.8 Görüntüleme işlemi bittikten sonra "Beam On" sekmesine tıklanarak elektron demeti pasif hale getirilir ve "Vent" sekmesine tıklanarak vakum bozulur.
- 4.8.1 Vakumun boşaltılması ile chamber basıncının, göstergenin griye dönmesi ile oda koşullarına geldiği anlaşılır.
- 4.9 Oda atmosferi basıncına gelen chamber dikkatli bir şekilde açılır ve örnekler yine dikkatli bir şekilde cihaz içerisinden çıkarılır.
- 4.10 Örnekler çıkarıldıktan sonra madde 4.7 ve 4.7.1'deki işlemler tekrarlanarak cihaz bir sonraki görüntülemeye/analize hazır hale getirilir.

| Hazırlayan    | Kontrol Eden  | Onaylayan     |
|---------------|---------------|---------------|
| Ad-Soyad-İmza | Ad-Soyad-İmza | Ad-Soyad-İmza |
|               |               |               |